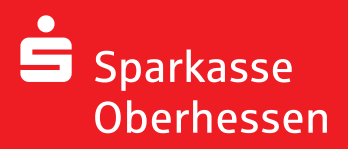

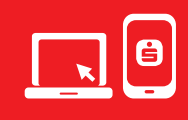

## Carry out the following steps to

- change your Online-Banking-PIN
- request a new PIN per chipTAN, pushTAN or mail

| Choose on our homepage<br>the button                                                                | Melden Sie sich an                                                                                                    | ×                              |          |                                                                                                    |                                                |          |  |
|----------------------------------------------------------------------------------------------------|----------------------------------------------------------------------------------------------------|--------------------------------|----------|----------------------------------------------------------------------------------------------------|------------------------------------------------|----------|--|
| Zugangsdaten vergessen<br>(Forgotten Login-Data)                                                    | Anmeldename                                                                                                    |                                |          |                                                                                                    |                                                |          |  |
|                                                                                                    | Passwort/PIN                                                                                                    | Anzeigen                       |          |                                                                                                    |                                                |          |  |
|                                                                                                    | Anmelden<br>Sicherheitshinweise · Zugangsdaten vergessen?                                                                                |                                |          |                                                                                                    |                                                |          |  |
|                                                                                                    |                                                                                                    |                                |          |                                                                                                    |                                                |          |  |
| 2                                                                                                   |                                                                                                    |                                |          |                                                                                                    | 2                                              |          |  |
| Choose<br>Zugangsdaten                                                                              | ê                                                                                                    |                                | Um Sie   | Persönliche Informationen<br>Um Sie eindeutig zu identifizieren und einem Missbrauch durch Dritte<br>vorzubeugen, füllen Sie bitte die folgenden Felder aus. |                                                |          |  |
| wiederherstellen<br>(Restore Login-Data) and<br>enter your personal data.                           | Zugangsdaten wiederherstellen<br>Sie können sich nicht mehr in Ihr Online-Banking einlogge<br>Anmeldename oder Ihren PIN vergessen haber | n, da Sie Ihren<br>n?          |          | Titel<br>Vorname                                                                                                    | Optional<br>Bitte eingeben                     |          |  |
|                                                                                                    | Ihr Anmeldename Bitte eingeben                                                                                                    | ?                              |          | Nachname<br>Geburtsdatum<br>IBAN                                                                                                    | Bitte eingeben<br>TT.MM.JJJJ<br>Bitte eingeben | Ë        |  |
|                                                                                                    | ← Abbrechen                                                                                                    | Weiter →                       |          | Institut<br>Kartennummer                                                                                                    | ETAPS Institut 437<br>Bitte eingeben           | ?        |  |
|                                                                                                    |                                                                                                    |                                | ← Zurück |                                                                                                    |                                                | Weiter → |  |
| 3                                                                                                   |                                                                                                    |                                |          |                                                                                                    |                                                |          |  |
| Change your PIN or request<br>a new PIN. You can unlock<br>your new PIN with chipTAN<br>or pushTAN. |                                                                                                    | che nur Ihnen<br>hsten Schritt |          |                                                                                                    |                                                |          |  |
| Alternatively you can order<br>a new PIN via mail.                                                  | Neue PIN Bitte eingeben<br>Wiederholung Bitte eingeben                                                                                   |                                |          |                                                                                                    |                                                |          |  |
|                                                                                                    | <ul> <li>Zurück         Alternativ können Sie postalisch eine neue PIN anfor     </li> </ul>                                             | Weiter →                       |          |                                                                                                    |                                                |          |  |

You need further support? KundenServiceCenter 06031 86 9444 WhatsApp 06031 86 9444 Sperr-Notruf 116 116 www.sparkasse-oberhessen.de